# Shopware-Verbindung in der Middleware

Bei der Erstanlage der Plattform gelangt man durch das Speichern automatisch zur "Erweiterten Konfiguration". Die Middleware kann jederzeit über die Schaltfläche: ERWEITERTE KONFIGURATION aufgerufen werden, welche über den Bereich E-COMMERCE – STAMMDATEN – PLATTFORMEN - Schaltfläche: WEITERE oder die Schnellwahl (in diesem Bereich) erreichbar ist.

#### Schritt 01: FTP Verbindung für Datenupload konfigurieren

Neben dem Eintragen der Server URL, dem Benutzernamen und dem Passwort des FTP-Servers, wird hier das Verzeichnis über die Schaltfläche: AUSGEWÄHLTES VERZEICHNIS festgelegt.

- Verbindung FTP oder SFTP
- Server URL (Pfadangabe mit http:// hinterlegen!)
- Benutzername und Passwort
- Verzeichnis
- Port

| SCHRITT 01: FTP VE | ERBINDUNG FÜR DATENU      | PLOAD KONFIGURIEREN 🗸                 |
|--------------------|---------------------------|---------------------------------------|
| Verbindung         | FTP   Passive             | s FTP verwenden 🗐 mit Verschlüsselung |
| Server URL         | localhost                 | Port 21                               |
| Benutzername       | e-commerce                |                                       |
| Passwort           | ••••                      |                                       |
| FTP VERBINDUNG     | TESTEN                    |                                       |
| AUTOMATISCH VEF    | RFÜGBARE ONLINE-SHOPS S   | AUSGEWÄHLTES VERZEICHNIS              |
| Wählen Sie das Ha  | uptverzeichnis für den On | line-Shop                             |
| Verzeichnis        | /si                       | hopware                               |
|                    |                           |                                       |

## Schritt 02: Shopware Verbindung

- Online-Shop Adresse
- Benutzername und Kennwort

| SCHRITT 02: IHRE SHOPWARE-SH | DP VERBINDUNG             |  |
|------------------------------|---------------------------|--|
| Online-Shop Addresse:        | http://localhost/shopware |  |
| Benutzername                 |                           |  |
| Kennwort                     | ••••                      |  |
| VERBINDUNG TESTEN            | ✓                         |  |

Abschließend ist die Verbindung zu prüfen. Dies erfolgt mit der Schaltfläche: VERBINDUNG TESTEN.

Die Shopware-Plattform kann nun mit der Schaltfläche: SPEICHERN angelegt werden.

## Schritt 03: Übernahme von Plattform-Daten

- Nach erfolgreichem Speichern der Plattform in der Middleware muss über die Schaltfläche "Daten aus Plattform importieren" ein Initialimport gestartet werden.
- in die die entsprechende Plattform in büro+ werden dann folgende Inhalte heruntergeladen (wenn vorhanden):
   Kategorien
  - Einstell-Optionen
  - Eigenschaften

#### 

| 🛱 E-Commerce 🗸 🗸 | Image: Uberwachung Und Steuerung     68     Protokolle     g <sup>0</sup> Einstellungen |
|------------------|-----------------------------------------------------------------------------------------|
| Plattformen      | SHOPWARE-SHOP                                                                           |
| eBay             | Verbindung Vorgänge                                                                     |
| Shopware-Shop    | PLATTFORM-TYP                                                                           |
|                  | Titel Shopware-Shop                                                                     |
|                  | Plattform-Typ Shopware V   FTP V  Plattform-Typ                                         |
|                  | Platform Shopware-Shop                                                                  |
|                  | SCHRITT 01: FTP VERBINDUNG FÜR DATENUPLOAD KONFIGUREREN                                 |
|                  | SCHRITT 02: IHRE SHOPWARE-SHOP VERBINDUNG                                               |
|                  | SCHRITT DI: DEENNAMME DATEM AUS FLATTFORM IMPORTEREN                                    |

⚠

In der Middleware im Register "Überwachung und Steuerung"ist darauf zu achten, dass der Zeitplan "Artikel-ID's zurückschreiben" gestartet ist. Ist dies nicht der Fall kann über die Schaltfläche "Starten" der Zeitplan gestartet werden.

| 8 | E-Commerce    | ✓ 🖼 Überwachung Und Steuerung | 68 Protokolle        | 🧬 Einstellungen  |                       |               |         |   |
|---|---------------|-------------------------------|----------------------|------------------|-----------------------|---------------|---------|---|
|   | PLATTFORMEN   | ADDRESSEN UND VORGÄNGE        | VORGANGSSTATUS       | ARTIKEL          | CROSS SELLING ARTIKEL | LAGERBESTÄNDE | FTPJOBS |   |
|   | Shop → ERP    | •<br>Pausiert                 | <b>O</b><br>Pausiert | <b>P</b> ausiert | Pausiert              | ●<br>Pausiert | ۰       |   |
|   | Amazon        | •<br>Pausiert                 | •<br>Pausiert        | 0                | 0                     | 0             | •<br>0  | 0 |
|   | eBay          | •<br>Pausiert                 | •<br>Pausiert        | 0                | 0                     | 0             | •<br>0  | 6 |
|   | Shopware-Shop | •<br>Pausiert                 | •<br>Pausiert        | 0                | 0                     | 0             | •<br>0  | 6 |
|   |               |                               |                      |                  |                       |               |         |   |

| ne               |                      | 1                |                 |
|------------------|----------------------|------------------|-----------------|
| Artikel-IDs zurü | ckschreiben          | Automatische Syn | nchronisation   |
| (30 secs)        | 00:00 bis 23:59      | (15 mins)        | 00:00 bis 23:59 |
| Restlaufzeit     | automatisch gestoppt | Restlaufzeit     | eine Minute     |
| -                | STARTEN              |                  | ANHALTEN        |
|                  |                      |                  |                 |
|                  |                      |                  |                 |

Ebenfalls sollte das Modul (Modul= eingerichtete Plattform in der Middleware) gestartet sein, damit eine Synchronisation von Daten und Inhalten erfolgen kann. Um diese zu starten, ist das Kennzeichen auf der rechten Seite (1) zu setzten und rechts unten auf die Schaltfläche "Starten" (2) zu klicken.

| ₩ E-Commerce  | V 🖪 Überwachun     | g Und Steuerung 68 Protokolle | é Einstellungen |                       |               |               |     |
|---------------|--------------------|-------------------------------|-----------------|-----------------------|---------------|---------------|-----|
| PLATTFORMEN   | ADDRESSEN UND VORG | ĀNGE VORGANGSSTATUS           | ARTIKEL         | CROSS SELLING ARTIKEL | LAGERBESTÄNDE | FTPJOBS       | I   |
| Shop → ERP    | •<br>Pausiert      | Pausiert                      | •<br>Pausiert   | •<br>Pausiert         | •<br>Pausiert | ٥             |     |
| Amazon        | •<br>•             | Pausiert                      | <b>O</b> _0     | <b>O</b><br>0         | <b>e</b><br>0 | •<br>0        |     |
| eBay          | <b>O</b><br>0      | ●<br>Pausiert                 | •<br>•          | <b>O</b>              | •             | •<br>0        |     |
| Shopware-Shop | <b>✓</b><br>0      | ●<br>Pausiert                 | 0               | 0                     | 0             | <b>O</b><br>0 | 1 🖉 |

| Artikel-IDs zurü | kschreiben        | <ul> <li>Automatische Sy</li> </ul> | mchronisation   |  |  |  |
|------------------|-------------------|-------------------------------------|-----------------|--|--|--|
| cs)              | 00:00 bis 23:59   | (15 mins)                           | 00:00 bis 23:59 |  |  |  |
| ufzeit           | ein paar Sekunden | Restlaufzeit                        | 4 Minuten       |  |  |  |
|                  | ANHALTEN          |                                     | ANHALTEN        |  |  |  |
|                  |                   |                                     |                 |  |  |  |